\*\*Calendar Permissions Must but Added to Teacher Security Group for Teachers to Create \*\* Parent Teacher Conferences

From the Dashboard, please select the Grid in Right Corner of Screen

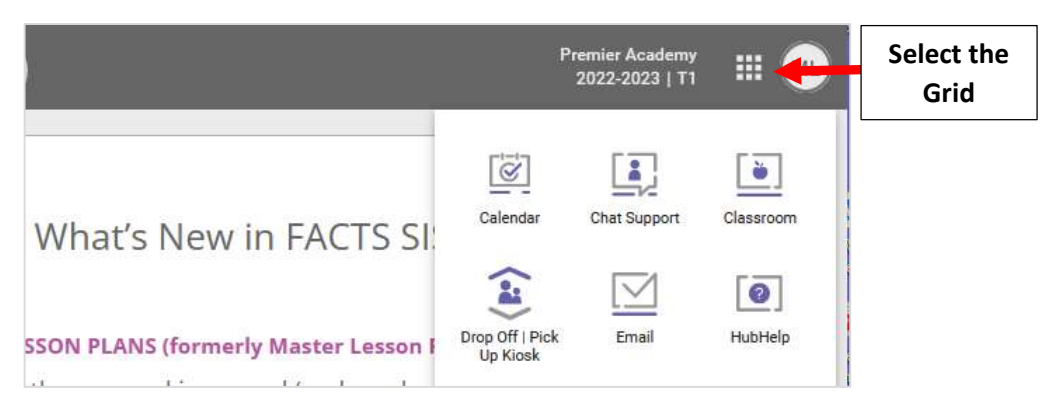

## Select Add > Class Item

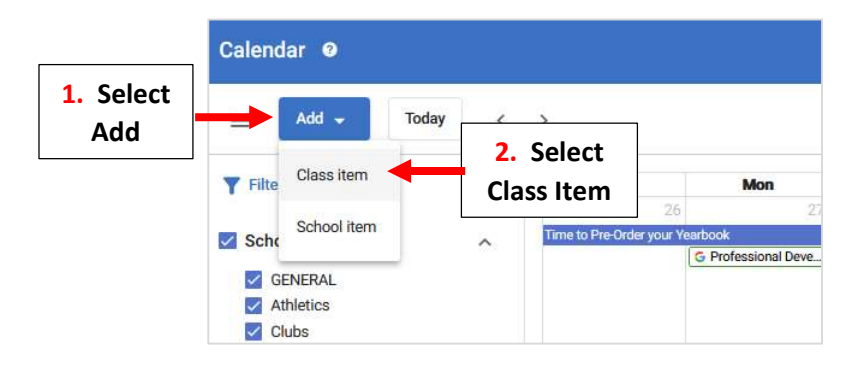

Select Parent Scheduler and Enter a Title for the Event. Click the Select Classes Dropdown and place a Check on those Classes to Include in the Event. Select Email Parents to email a Registration Link for the Event

|                              | Calendar                                                                                            |       |                            |
|------------------------------|----------------------------------------------------------------------------------------------------|-------|----------------------------|
|                              | ← Back   Calendar > Add<br>Add Class Parent Scheduler                                               |       |                            |
| 2. Enter a                   | * Indicates required field  Event Announcement Parent Scheduler  Title*  Parent Teacher Conferences |       |                            |
| Title for Event              | Select Class(es) *                                                                                  | 26/50 | Email Parents              |
| 4. Check Class<br>to Include | SHR-A                                                                                               |       | 5. Select Email<br>Parents |
|                              | □ 5 MAIH-A<br>□ 5 SS-A<br>□ 5 TECH-A                                                                |       |                            |

Type the Message you would like to Display when someone Opens the Event. Enter Location of Event – Optional

- Select the Calender Icon to Select the Date of the Event
- Select the Clock Icon to Select Start Time
- Select the Clock Icon to Select End Time
- Select "+" to Add Another Time
- Select Delete to Delete Time Slot

\*\*Please Take Into Account Breaks\*\* when Scheduling Your Time Slot

| 1. Type Message<br>to Display | B i U A • AA •                                                                                                    |                                     |
|-------------------------------|----------------------------------------------------------------------------------------------------|-------------------------------------|
|                               |                                                                                                    | Characters : 85                     |
| 2. Enter Location<br>of Event | Event Location Room 100                                                                                                    |                                     |
|                               | 8/512                                                                                                    |                                     |
|                               | Times                                                                                                    |                                     |
|                               | Date *         Start Time *         End Time *           10/11/2022         Image: Start Time *         3:00 PM         Image: Start Time * | 0                                   |
| 6. Select End                 | 3. Select the Date<br>of the Event 4.: Time 5. Select Er<br>Time                                                                            | nd                                  |
| Time                          | * Add Allouter Time                                                                                                    | Select Delete to<br>Delete Time Slo |

Type the number of registrants per time slot. For parent/teacher conferences, this is typically 1. Select when to stop allowing parents to select a time slot. Select Save to Save your Changes

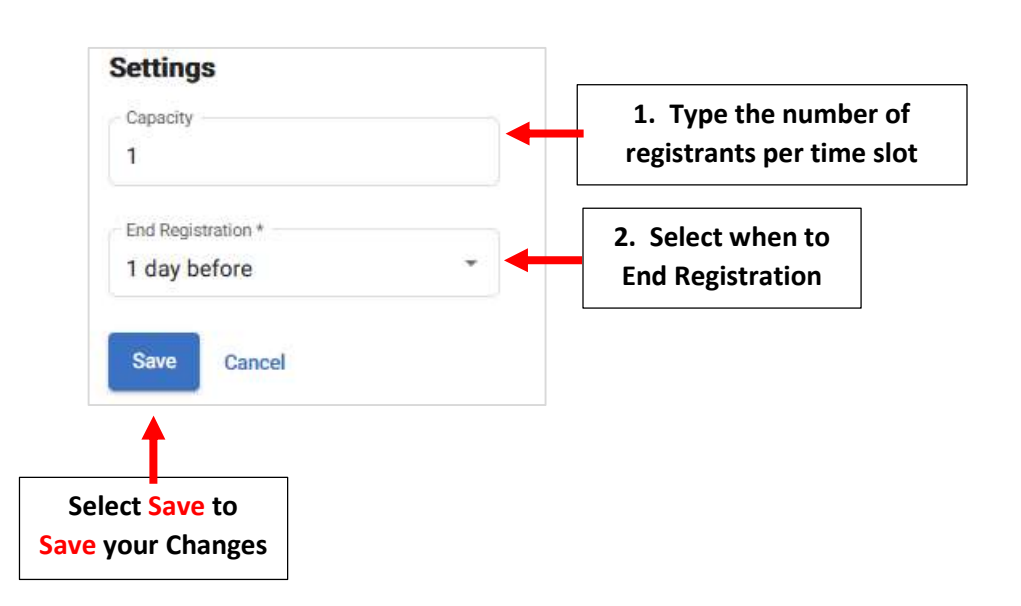

Parent will receive an email instructing them to login the Parent Portal.

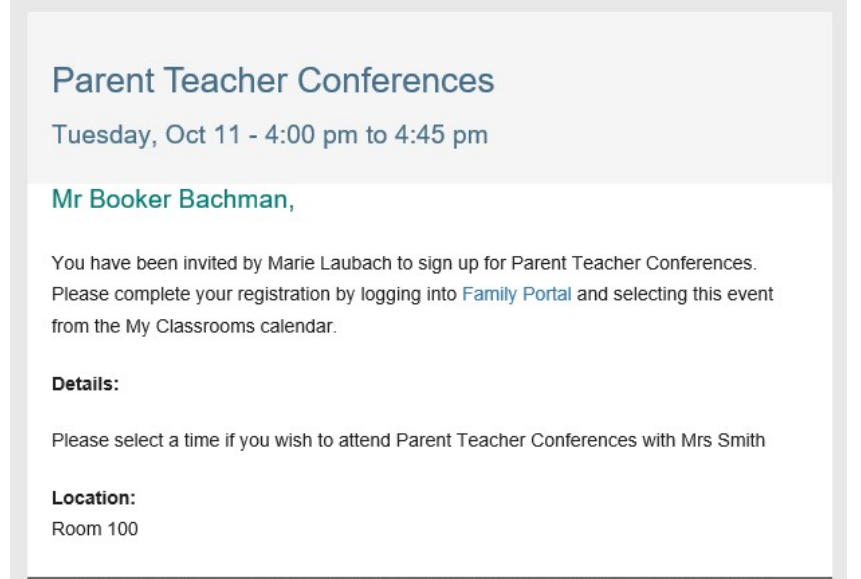

Please do not reply to this automated message. The mailbox is not monitored.